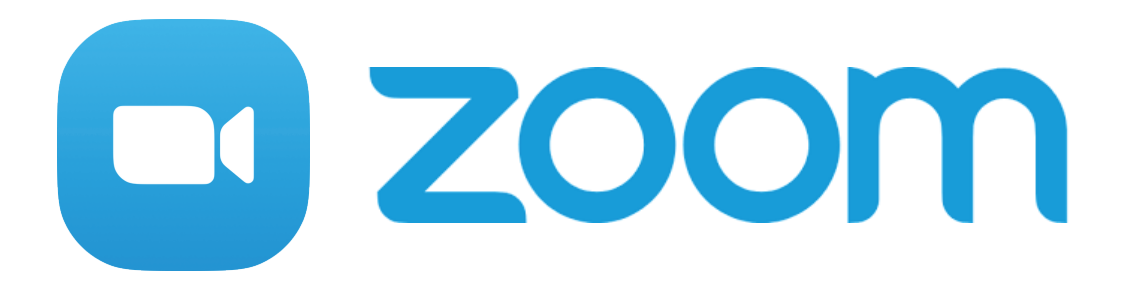

## Zoomを使いこなす~スマホ編~

目次

| 1. Zoom画面の各ボタン説明(スマホ) | <br>2 |
|-----------------------|-------|
| 2. 写真やファイルを共有する方法 —   | <br>3 |
| 3. チャット (コメント) をうつ方法  | <br>4 |

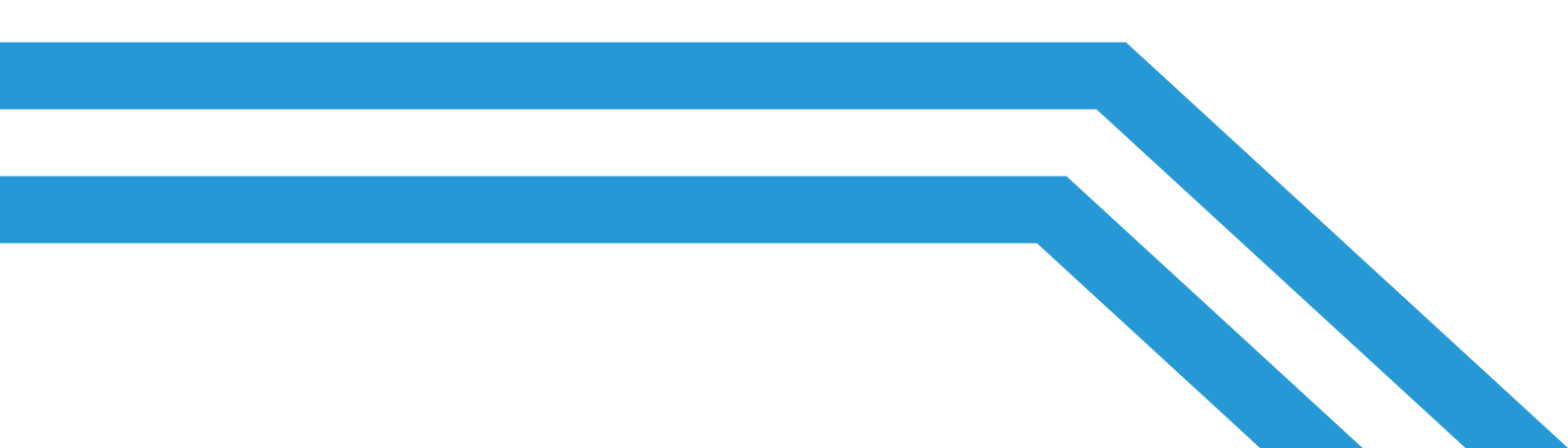

## 1. Zoom画面の各ボタン説明(スマホ)

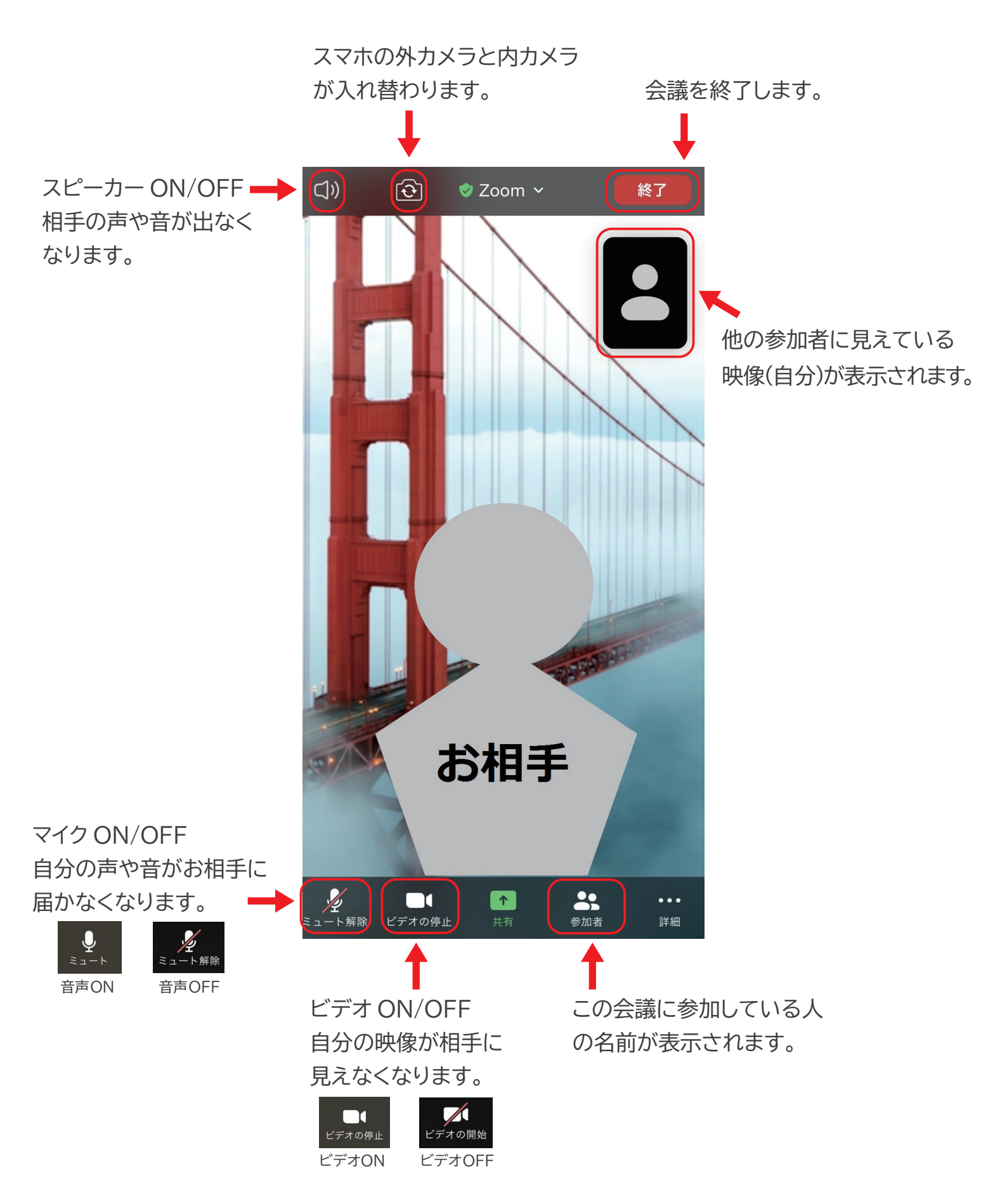

## 2. 写真やファイルを共有する方法

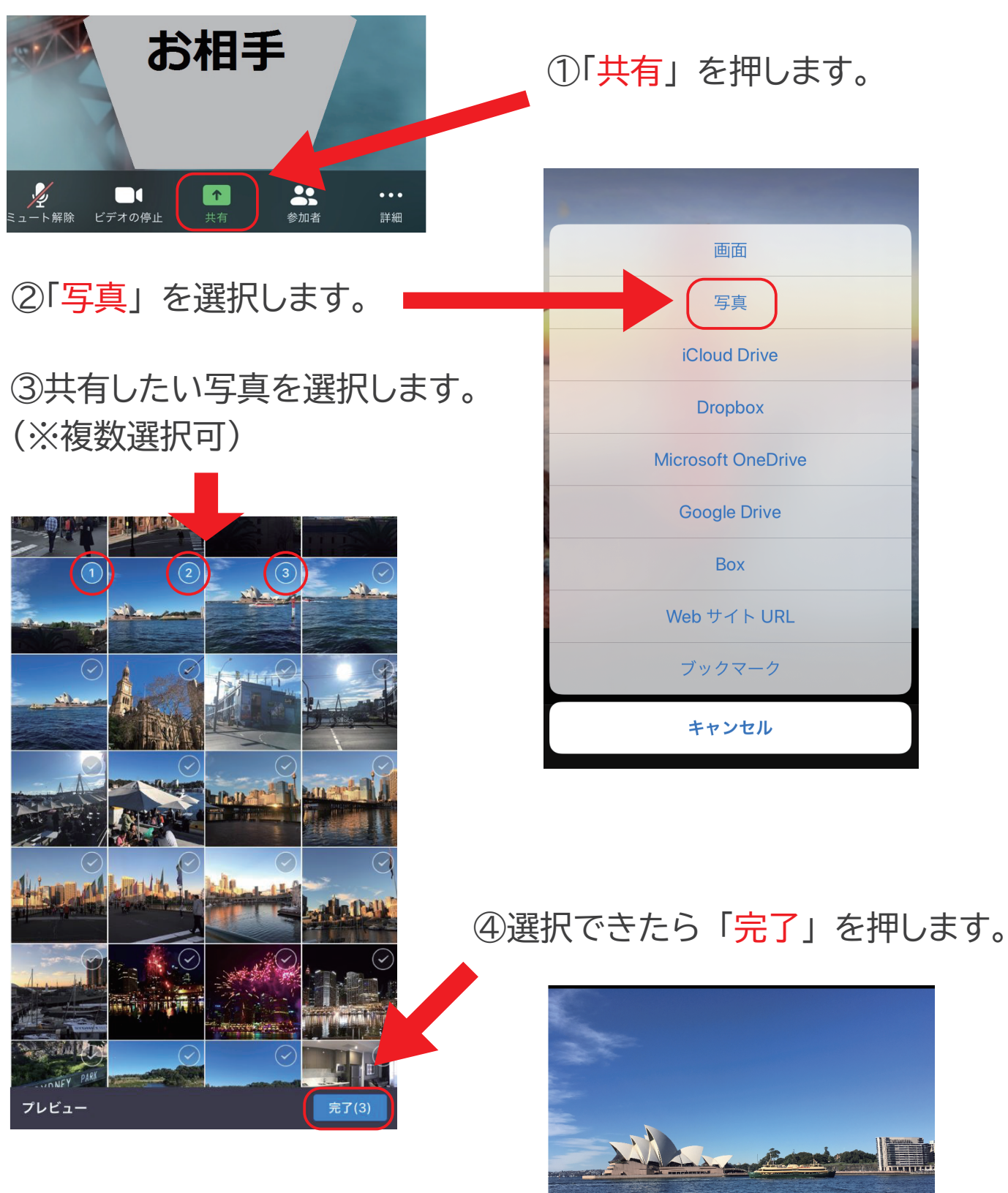

④共有をやめたいときは「共有の停止」 を押してください。

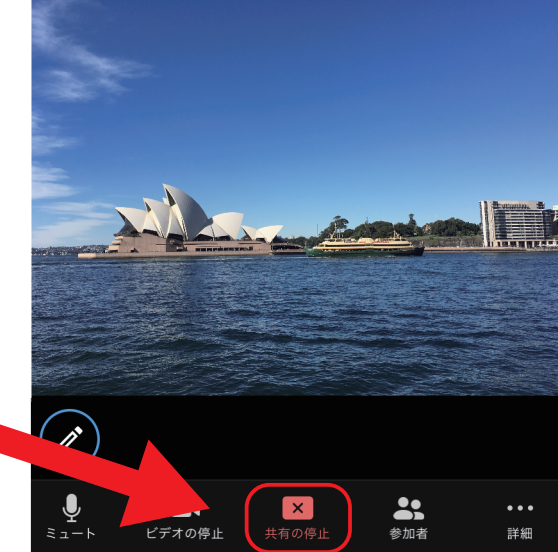

3. チャット(コメント)をうつ方法

| お相手<br>ショート解除 ビデオの停止 共有 会社 詳細 |                   |                                   |            |          |     | ①「 <mark>詳細</mark> 」を押します。 |                                           |                             |                         |
|-------------------------------|-------------------|-----------------------------------|------------|----------|-----|----------------------------|-------------------------------------------|-----------------------------|-------------------------|
| ②「チャ、                         | י נאע             | を選折                               | います        | t.       |     |                            | <ul> <li>チャット</li> <li>ミーティング書</li> </ul> | 设定                          |                         |
| 閉じる                           |                   | チャット                              |            | ¢        |     | 2                          | ーティングを<br>バーチャル背<br>オーディオのt               | 最小化<br><sup>*</sup> 景<br>刃断 |                         |
| 送信先: 全員<br>お疲れ様で              | ₹<br>ø <b> </b>   |                                   |            | 送信       | • ( | 3<br>コメント<br>記入して          | 欄に伝え<br>「 <mark>送信</mark> 」               | こたい?<br>を押し                 | 文章を<br>します。             |
| →<br>                         | かた                | かない                               |            |          |     | 送信した<br>に表示さ               | ニコメント<br>されます。                            | ·は画面                        | 面右側                     |
| ABC                           | æ<br>^ <u>^</u>   | や<br>わ_                           | 5<br>、。?!  | 送信       |     | 閉じる                        | チャット                                      | お疲;                         | <b>今</b><br>全員に<br>れ様です |
| ④チャッ<br>戻りた<br>押すと            | トをや<br>いとき<br>戻りき | かのてう<br>きは「 <mark>」</mark><br>ます。 | 元の画<br>閉じる | 面へ<br>」を |     | 送信先:全員<br>ここをタップしてき        | チャットするか、メ                                 | 、ッセージをタ                     | ···· 送信                 |

4